#### Software ERP | XPYME

# Manual Ingreso de Ventas

#### • • •

#### CONTACTOS

#### Correos

Gerente Comercial Alejandro Rivera: arivera@xhost.cl

Ejecutivo de Ventas Felipe Inostroza: finostroza@xhost.cl ventas@xpyme.cl www.xpyme.cl

#### Nuestros Teléfonos de ayuda son:

- 📞 (041) 2909725 Anexo 426
- **\$** (+569) 78207345 / (+569) 42725737

En caso de que no puedas contactarte vía telefónica escríbenos a: **soporte@xpyme.cl** y solicita la devolución de la llamada. Dentro de 12 horas nuestro soporte se contactará con ustedes.

#### Dirección

Freire # 247 Local 2, Concepción.

#### Horarios de atención:

Lun-vier: 9:15 a 18:30 hrs

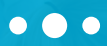

El sistema XPYME permite el ingreso masivo de documentos.

Para esto debe seguir los siguientes pasos:

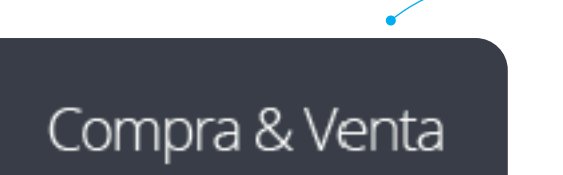

1) Ingresar al Módulo Compra & Venta

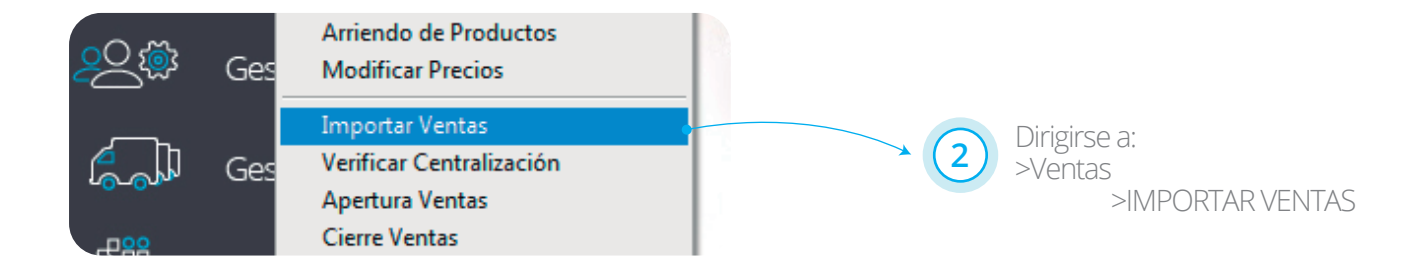

• • •

Seleccione opciones que corresponderán a los documentos

| Sucursal :    | 001  |          | INGRESOS PC | JR VENTAS                       | _                                 |                              |                          | (Cod SII: 35                | i - 39 - 48)        |       |
|---------------|------|----------|-------------|---------------------------------|-----------------------------------|------------------------------|--------------------------|-----------------------------|---------------------|-------|
| Caja : 01     |      | CASA MA  | SA MATRIZ   |                                 |                                   |                              |                          |                             |                     |       |
| U. Negocio :  | 0001 | ADMINIST | RACION      |                                 |                                   |                              |                          |                             |                     |       |
| C. Costo :    | 0001 | ADMINIST | RACION      |                                 | _                                 | I-A                          |                          |                             |                     |       |
| Archivo :     |      |          |             |                                 |                                   | Texto                        | Excel                    |                             |                     |       |
| tting Million |      |          | Marakar     |                                 | D. 4                              | Nata                         | h ar                     | Total                       | has been as         | D.d.a |
| Tipo Numer    | 0 F6 | ecna     | Nombre      |                                 | Rut                               | Neto                         | Iva                      | Iotal                       | lva_terceros        | Rut_n |
|               |      |          |             |                                 |                                   |                              |                          |                             |                     |       |
|               |      |          |             | Al ingresa<br>comprob           | ar los da<br>bante co             | atos a<br>ontable            | import<br>e donc         | ar se ge<br>e en la c       | nerará el<br>opción |       |
|               |      |          |             | Al ingresa<br>comprob<br>CUENTA | ar los da<br>bante co<br>se refle | atos a<br>ontable<br>jará al | import<br>e donc<br>HABE | ar se ge<br>e en la c<br>R. | nerará el<br>opción |       |
|               |      |          |             | Al ingresa<br>comprob<br>CUENTA | ar los da<br>bante co<br>se refle | atos a<br>ontable<br>jará al | import<br>e donc<br>HABE | ar se ge<br>e en la c<br>R. | nerará el<br>opción |       |
|               |      |          |             | Al ingresa<br>comprob<br>CUENTA | ar los da<br>bante co<br>se refle | atos a<br>ontable<br>jará al | import<br>e donc<br>HABE | ar se ge<br>e en la c<br>R. | nerará el<br>opción |       |
|               |      |          |             | Al ingresa<br>comprob<br>CUENTA | ar los da<br>bante co<br>se refle | atos a<br>ontable<br>jará al | import<br>e donc<br>HABE | ar se ge<br>e en la c<br>R. | nerará el<br>opción |       |
|               |      |          |             | Al ingresa<br>comprob<br>CUENTA | ar los da<br>bante co<br>se refle | atos a<br>ontable<br>jará al | import<br>e donc<br>HABE | ar se ge<br>e en la c<br>R. | nerará el<br>opción |       |
|               |      |          |             | Al ingress<br>comprob<br>CUENTA | ar los da<br>bante co<br>se refle | atos a<br>ontable<br>jará al | import<br>e donc<br>HABE | ar se ge<br>e en la c<br>R. | nerará el<br>opción |       |

CUENTA INGRESADA : Por defecto LA CUENTA ASIGANADA EN PARAMETROS DE EMPRESA INGRESAR DETALLES : SUCURSAL, CAJA, UNIDAD, DE NEGOCIO, CENTRO DE COSTO.

#### IMPORTACIÓN DE VENTAS CON BOLETAS

Si desea importar documentos por rango (boletas, comprobante de pago electrónico, boletas exentas).

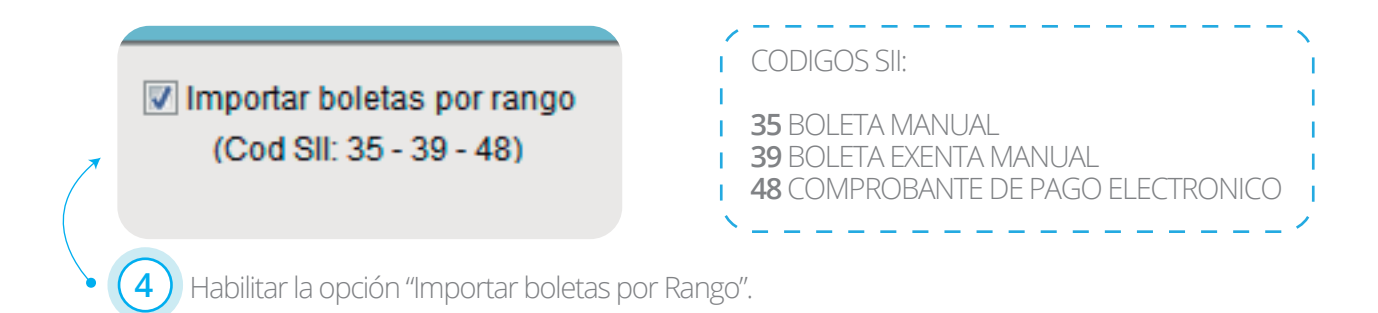

• • •

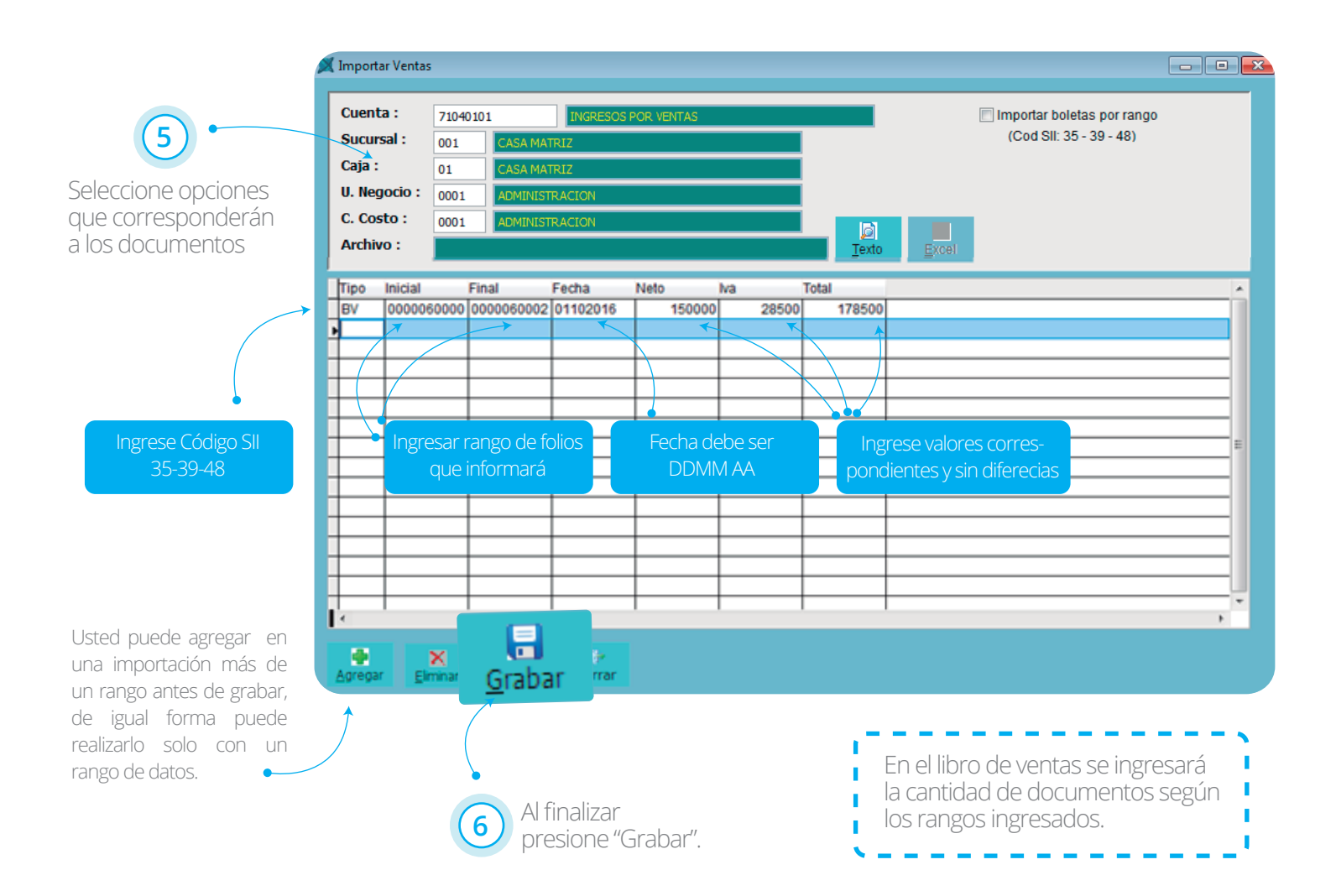

• • •

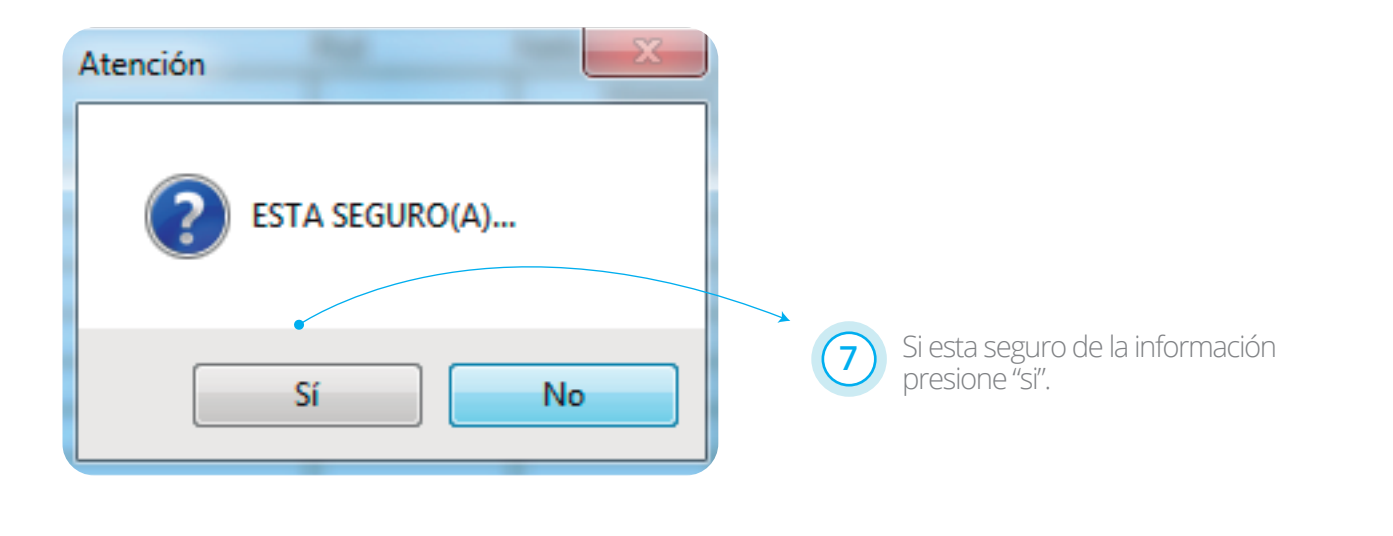

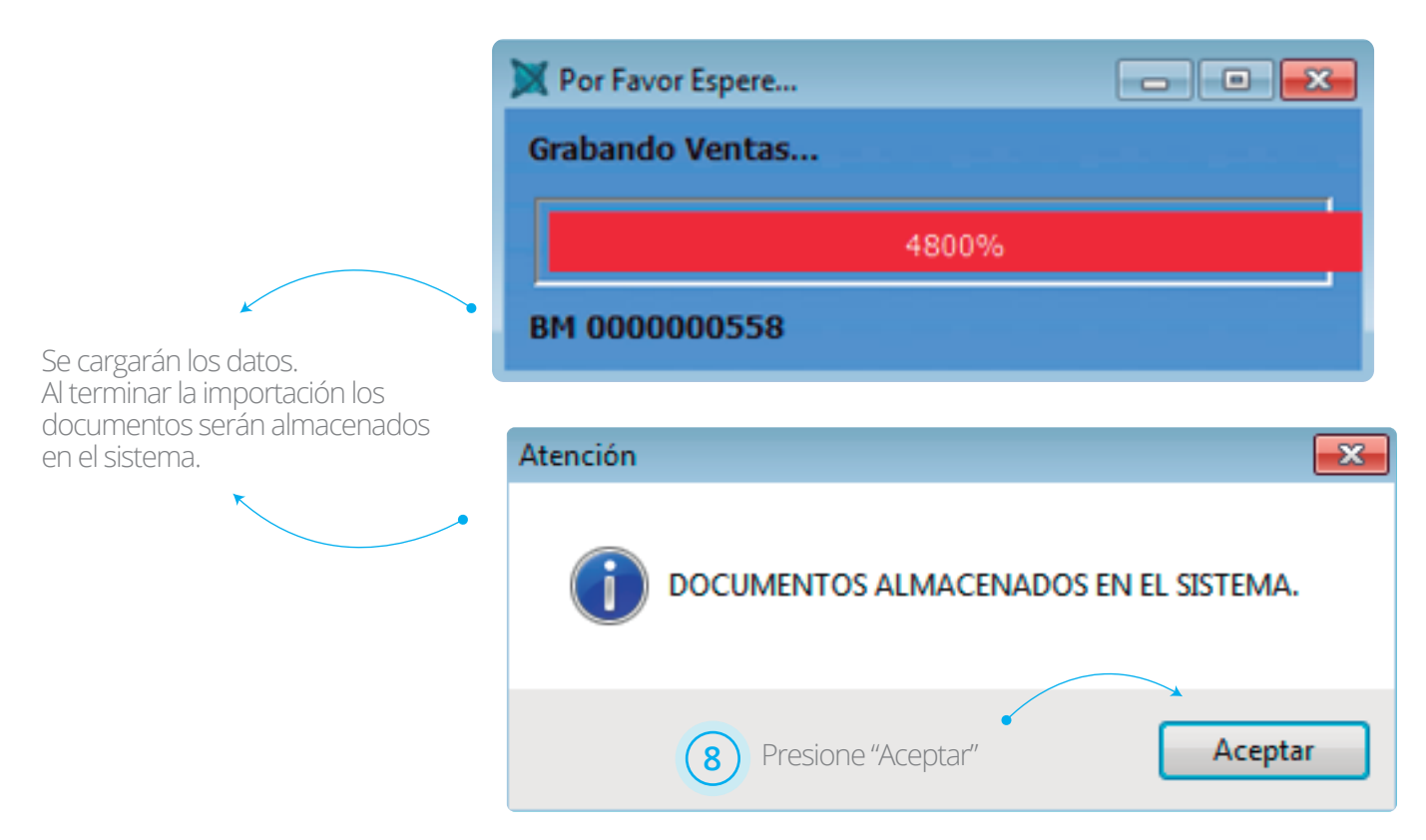

• • •

Usted podrá importar ventas de documentos no resumidos de 2 formas.

A. DESDE EL MANTENEDOR DE IMPORTACIÓN

**1.a** 

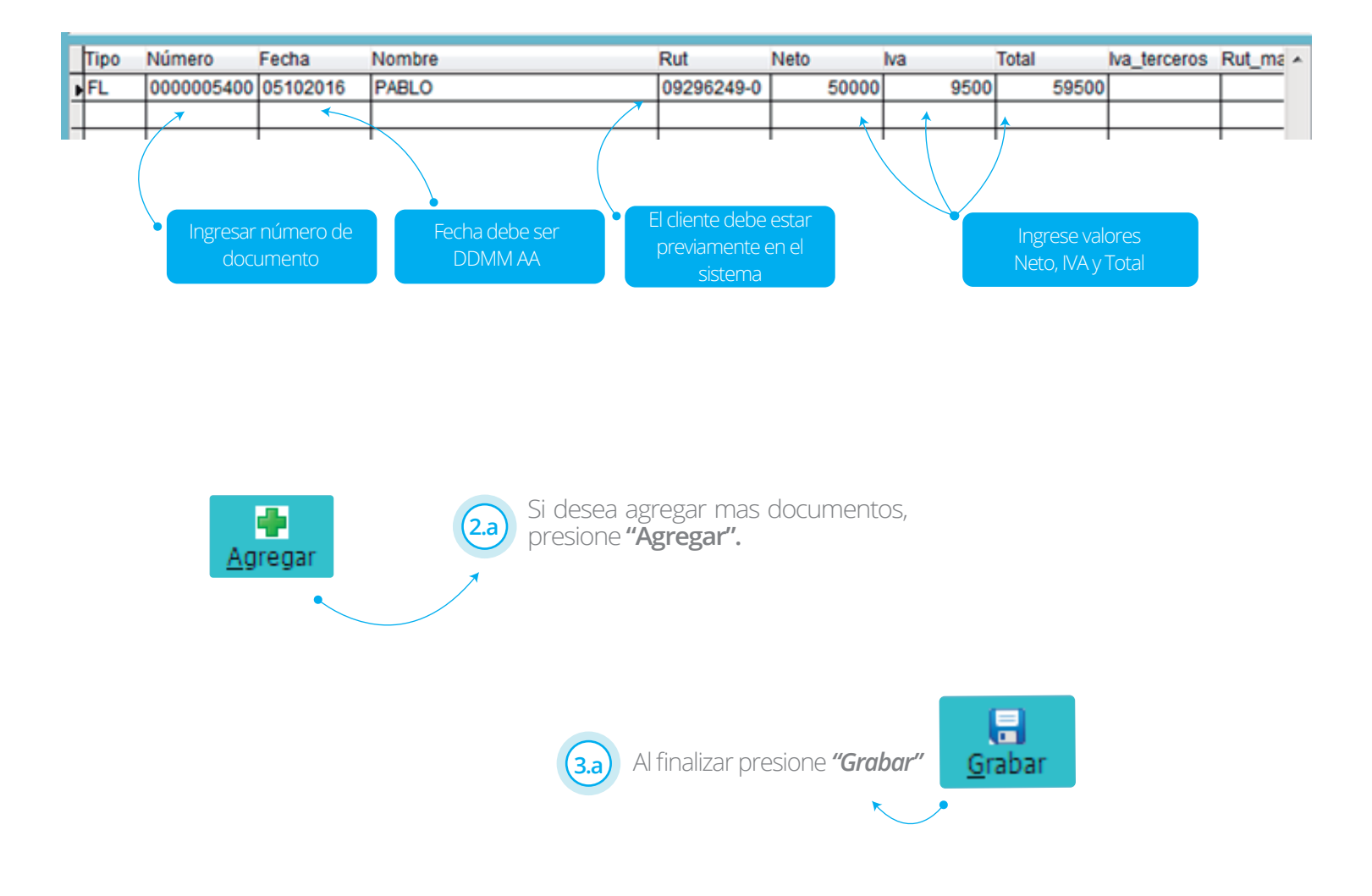

• • •

Luego de grabar si está seguro de los datos presione "SI".

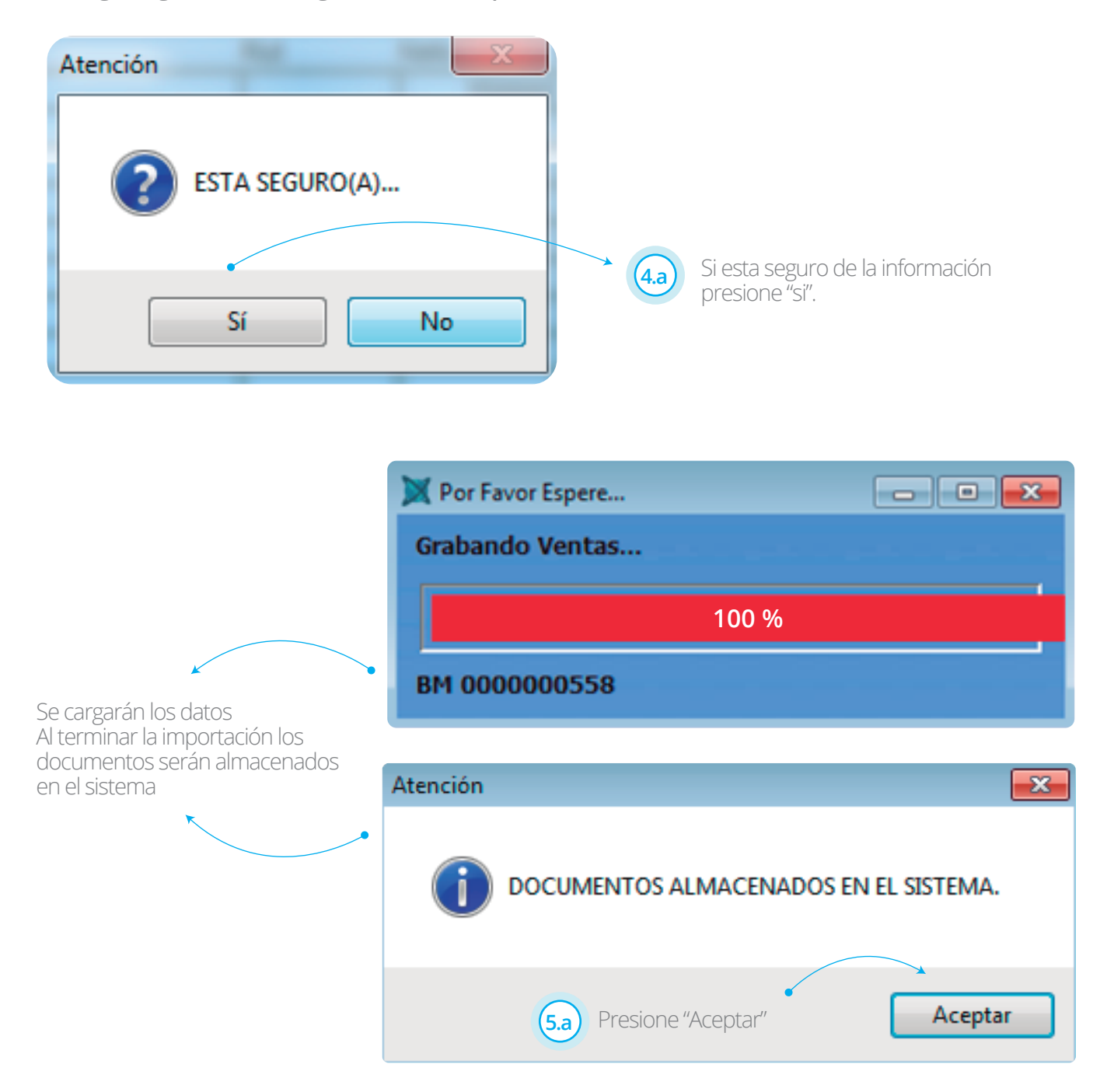

• • •

#### **B.** IMPORTANDO DATOS CON ARCHIVO CSV

(1.b) Abrir plantilla Excel desde el sistema y seguir instrucciones del modelo adjunto.

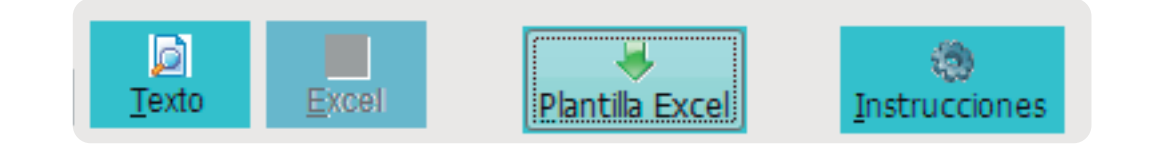

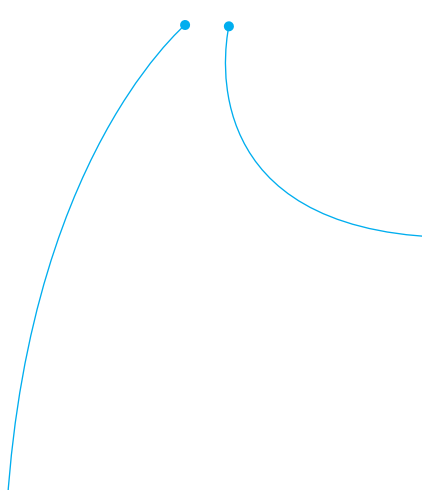

| - Guardar la   | plantilla de excel en el escritorio.      |        |
|----------------|-------------------------------------------|--------|
| - Modificar I  | a plantilla excel.                        |        |
| - Hacer clic e | an Archivo - Guardar como                 |        |
| - Cambiar el   | tipo de archivo a CSV(MS-DOS)(*.csv)      | C Love |
| - Hacer click  | en Guardar, luego en Aceptar y luego en N | 10.    |
| - Cambiar el   | tipo a XLS y guardar.                     |        |

|   | A  | B          | С | D | E          | F              | G          | H    | 1 I I I I I I I I I I I I I I I I I I I | J    |   |
|---|----|------------|---|---|------------|----------------|------------|------|-----------------------------------------|------|---|
| 1 | BE | 0000000001 |   |   | 27-10-2016 | Nombre Cliente | 66666666-6 | 1000 | 190                                     | 1190 | ĺ |
| 2 | BE | 000000002  |   |   | 27-10-2016 | Nombre Cliente | 66666666-6 | 1000 | 190                                     | 1190 | ĺ |
| 3 | BE | 000000004  |   |   | 27-10-2016 | Nombre Cliente | 66666666-6 | 1000 | 190                                     | 1190 | ĺ |
| 4 | BE | 000000005  |   |   | 27-10-2016 | Nombre Cliente | 66666666-6 | 1000 | 190                                     | 1190 | ĺ |
|   |    |            |   |   |            |                |            |      |                                         |      | e |

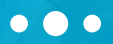

Al guardar el archivo excel la opción TIPO seleccione CSV (Delimitado por comas) 2.b Libro de Excel (\*.xlsx) Libro de Excel habilitado para macros (\*.xlsm) Us Libro binario de Excel (\*.xlsb)
Libro de Excel 97-2003 (\*.xls) Datos XML (".xml) Ni Página web de un solo archivo (\*.mht;\*.mhtml) Página web (\*.htm;\*.html) Plantilla de Excel (\*.xlbr) 5 Plantilla de Excel habilitada para macros (".xltm) entos Plantilla de Excel 97-2003 (".xlt) Texto (delimitado por tabulaciones) (".bt) es Texto Unicode (\*.txt) Hoja de cálculo XML 2003 (".xml) Libro de Microsoft Excel 5.0/95 (\*.xls) Texto con formato (delimitado por espacios) (\*.prn) Texto (Macintosh) (\*.bt) Texto (MS-DOS) (\*.bt)

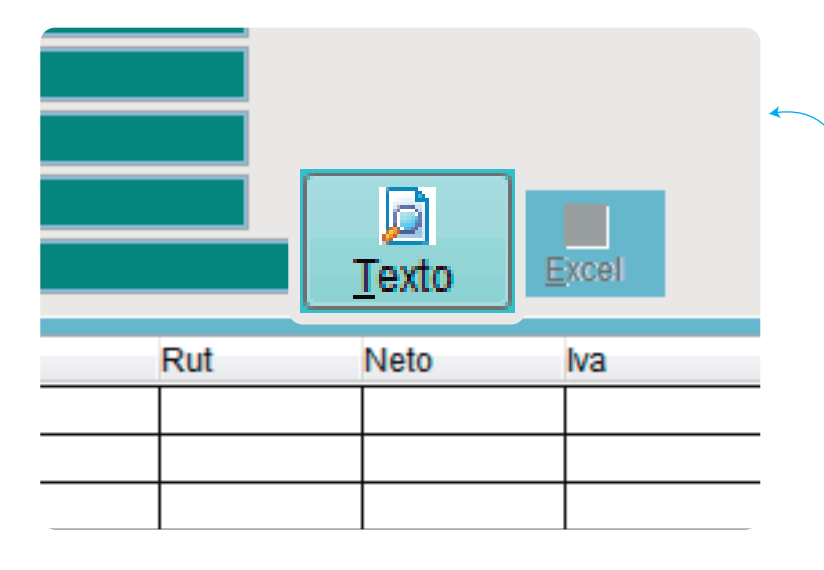

Al ingresar la importación de ventas seleccione la opción texto y suba el documento

(3.b)

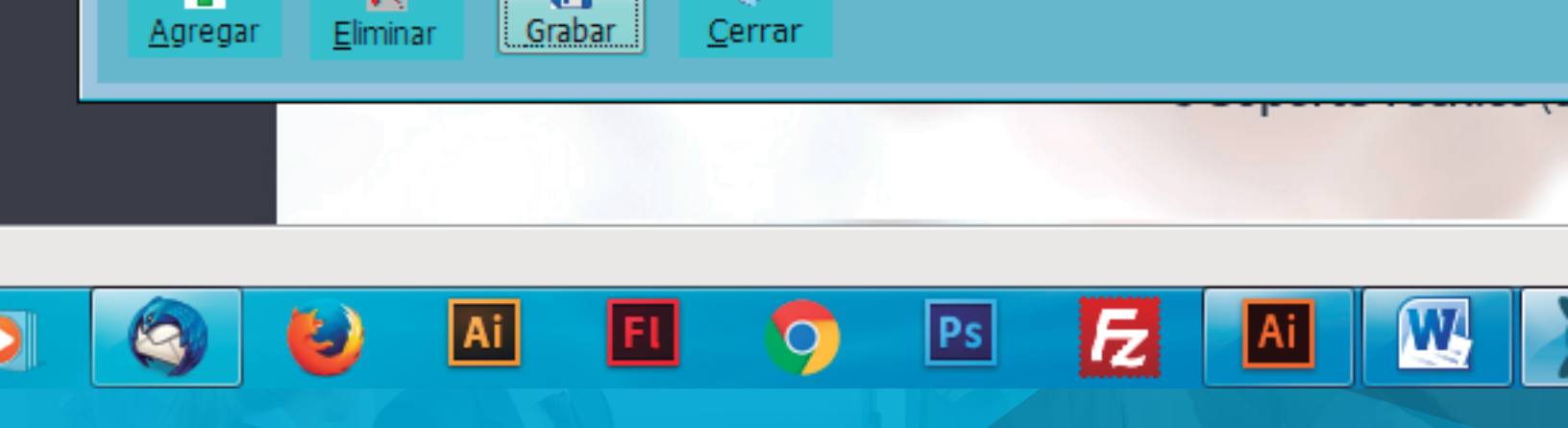

#### Se reflejaran los datos ingresados en el archivo

|    | C. Cos<br>Archiv | to: 000   | 1 ADMINES  | ITRACION<br>I/DESKTOP/LIBRO1.CSV |            | Iexto | Excel |       |      |              |          |
|----|------------------|-----------|------------|----------------------------------|------------|-------|-------|-------|------|--------------|----------|
| 'n | Гіро             | Número    | Fecha      | Nombre                           | Rut        | Neto  | Iva   | Total |      | lva_terceros | Rut_ma 4 |
| P  | be               | 000000056 | 9 05092016 | marion taladriz                  | 16806310-5 | 10    | 00    | 190   | 1190 |              |          |
| H  |                  |           | -          |                                  |            |       | -     |       |      |              |          |
| Π  |                  |           |            |                                  |            |       |       |       |      |              |          |

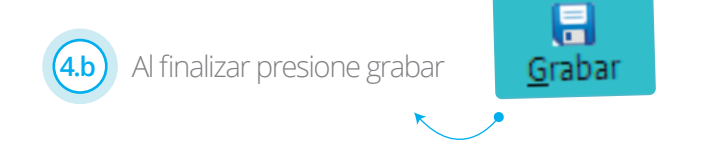

Luego de grabar si está seguro de los datos presione "SI".

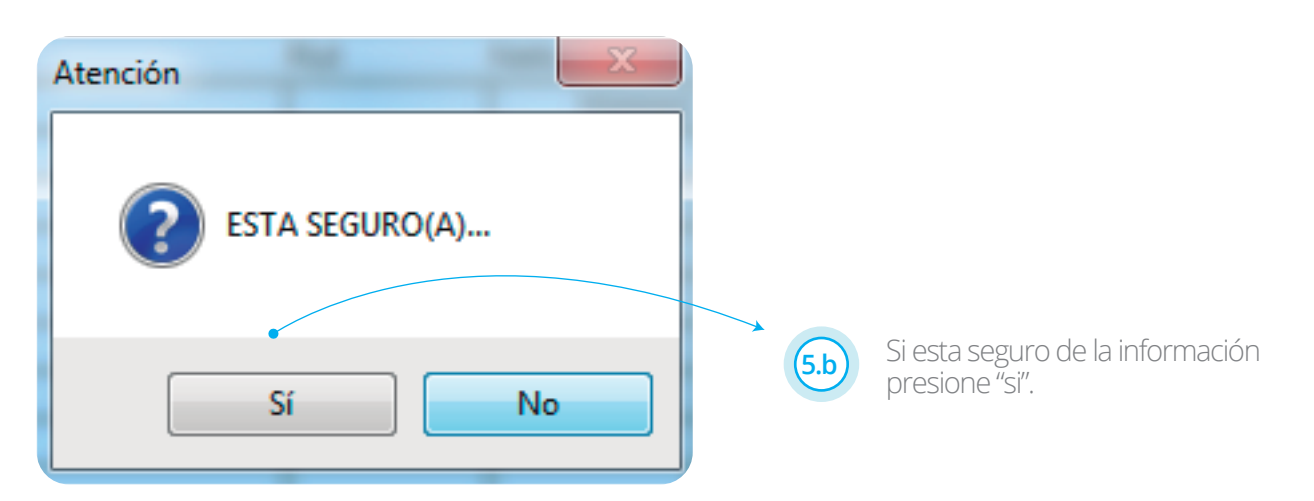

• • •

| Por Favor Espere |
|------------------|
| Grabando Ventas  |
| 100 %            |
| BM 000000558     |

Se cargaran los datos Al terminar la importación los documentos serán almacenados en el sistema

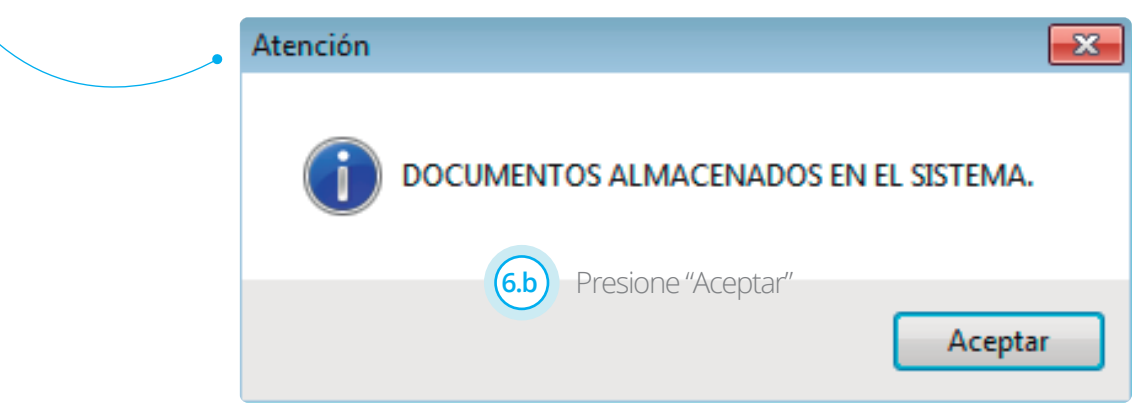

• • •

LOS DATOS INGRESADOS SE GUARDARAN EN EL MANTENDOR DE VENTA :

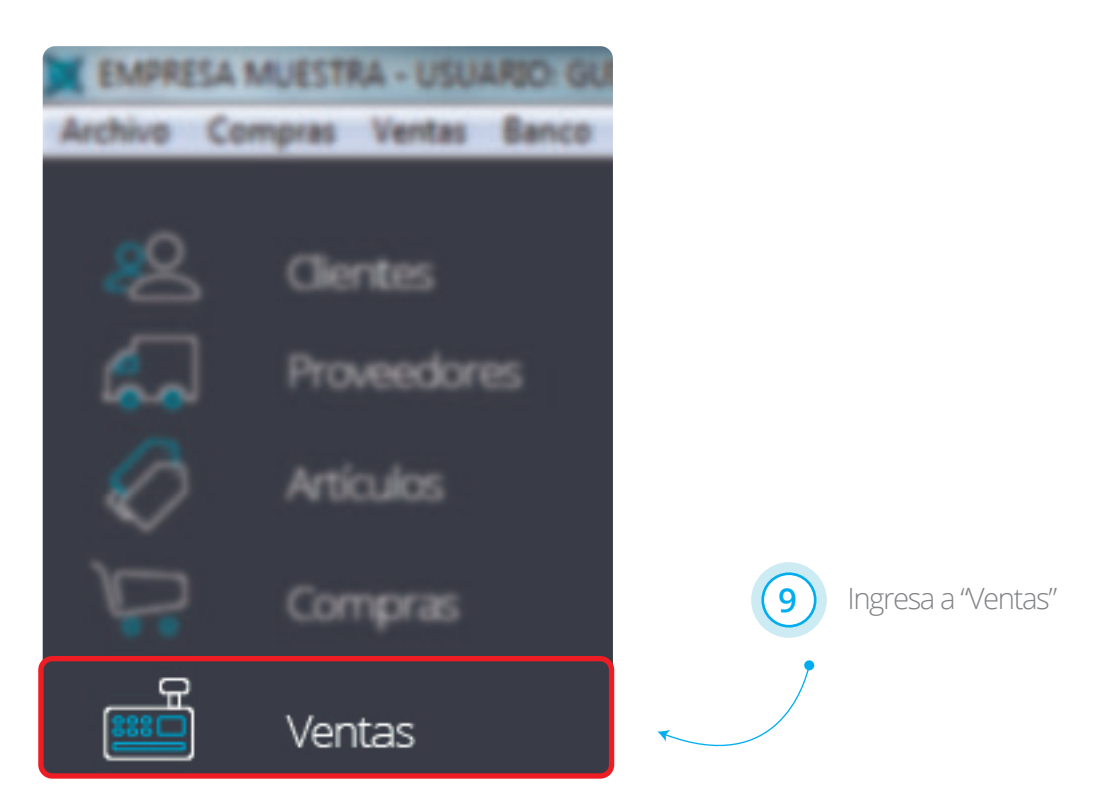

| X | Busc | ar Documentos | de Venta   |         |            |       | , •    | ×  |
|---|------|---------------|------------|---------|------------|-------|--------|----|
| 1 | Tipo | Número        | RUT        | Nombre  |            |       |        |    |
|   |      | 5400          |            |         |            |       | Busca  | ar |
|   | то   | Numero        | RUT        | Nombre  | Fecha      | Total |        | •  |
|   | ▶ FL | 0000005400    | 09296249-0 | Empresa | 05/10/2016 |       | 59.500 |    |
|   |      |               |            |         |            |       |        |    |

Datos ingresados.

• • •

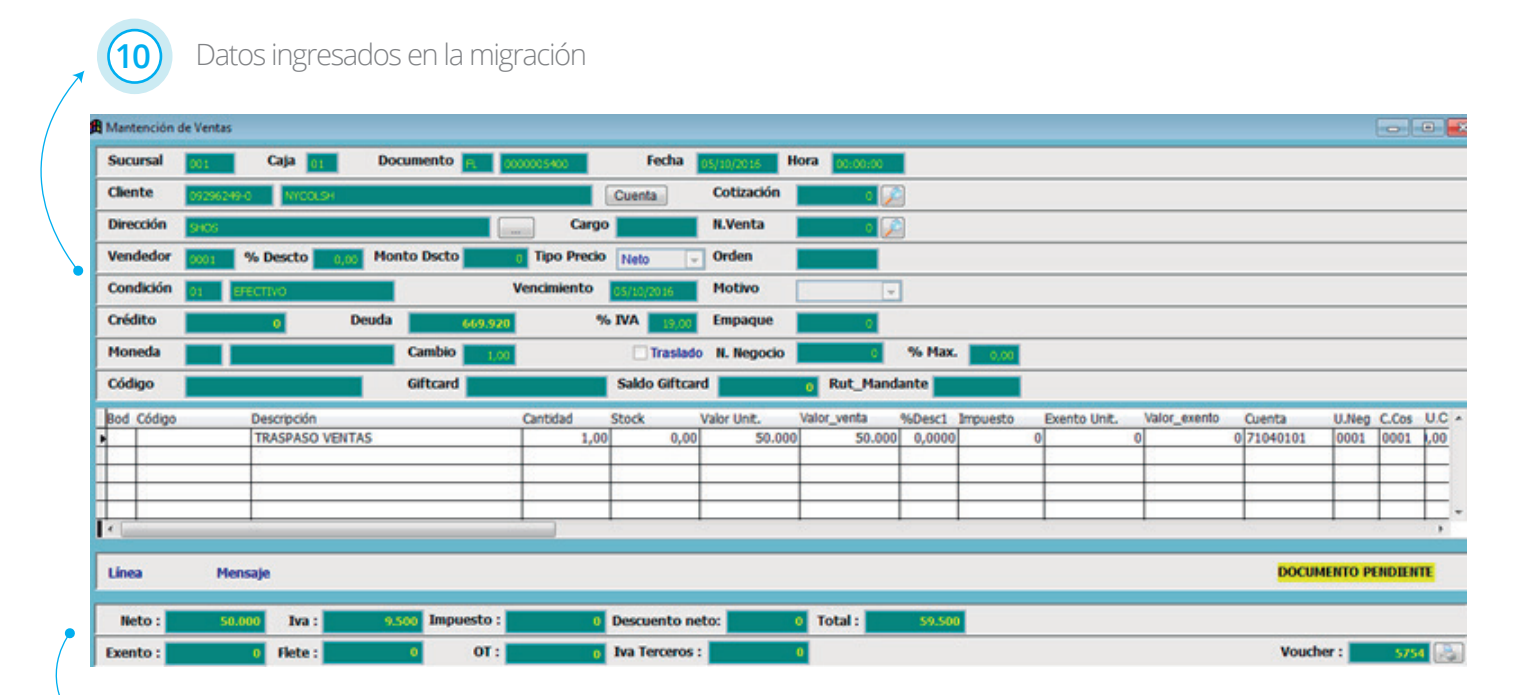

Valores ingresados en la migración

#### COMPROBANTE DE TRASPASO Nº 005754

Fecha: 05/10/2016 Usuario:

Glosa General : FL 0000005400 NYCOLSH

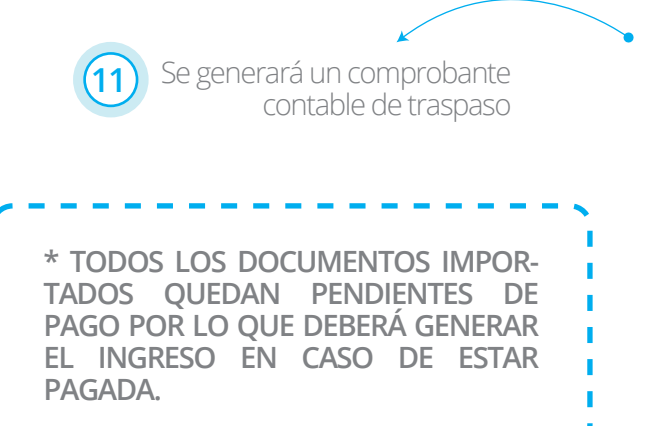

| Cuenta    | Nombre Cuenta                          | Debe    | Haber   | RUT                         |
|-----------|----------------------------------------|---------|---------|-----------------------------|
| 10030001  | Q18/TES<br>R. 0000005400 N/QD          | \$9.500 |         | 09296249-0<br>R. 0000005400 |
| 2108/0201 | RL 0000005400 NVQD                     |         | 9.500   |                             |
| 71040101  | INGRESOS FOR VENTAS<br>TRASPISO VENTAS |         | \$0.000 |                             |
|           | Totales:                               | 59,500  | 59,500  |                             |

Retirado por : C. Identidad : Firma :